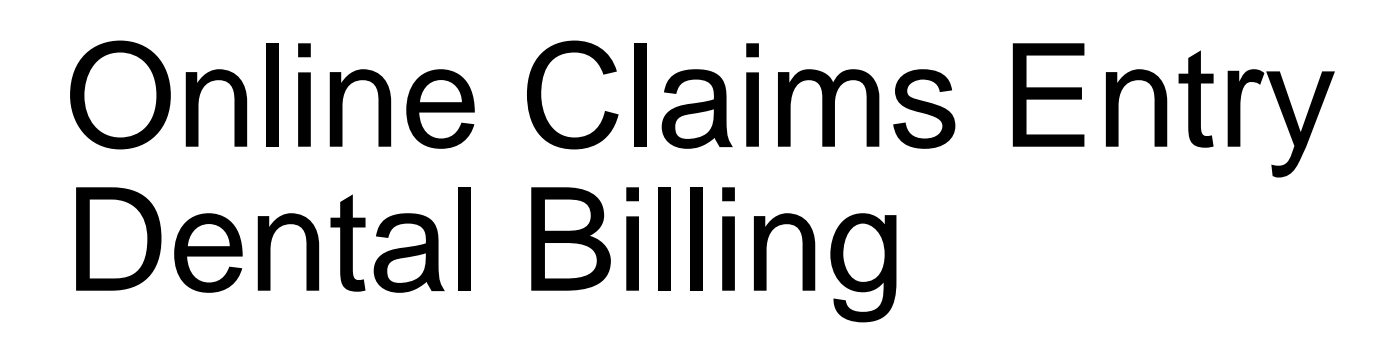

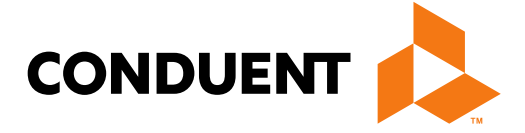

#### Conduent **Government Healthcare Solutions**

### Purpose

The purpose of this workshop is to provide an overview of the ADA Dental direct data entry claims submission process. Having an understanding of ADA Dental direct data entry via the New Mexico Medicaid Web Portal will improve billing practices by reducing claim denials and ensuring all rendered services are billed properly.

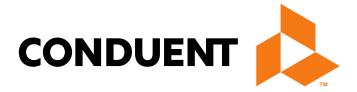

# Objectives

Review the following processes regarding ADA Dental claim submissions:

- Claim Form Instructions
- Timely Filing
- Add/Manage Templates
- Medicaid Primary Claims
- Medicaid (TPL) Third Party Liability

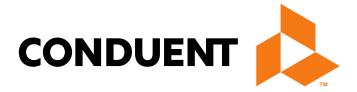

# Getting Access to Bill on the Web Portal

- If you are currently not registered on to the New Mexico Medicaid Web Portal you can create an account using either your New Mexico Medicaid Provider ID or your NPI using the following link: https://nmmedicaid.portal.conduent.com/webportal/webRegistration/webRegStart
- If your New Mexico Provider ID or NPI is currently registered on the New Mexico Medicaid Web Portal but you do not have access to log in to the Web Portal please contact your Master Administrator.
- If you do not know if your Provider ID or NPI is registered on the New Mexico Medicaid Web Portal or if you ٠ do not know who your Master Administrator is, you can contact the HIPAA Helpdesk for further assistance at 1-800-299-7304 or by email at <u>HIPAA.desknm@state.nm.us</u>.

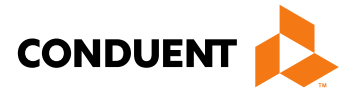

# **Claim Form Instructions**

Conduent Government Healthcare Solutions

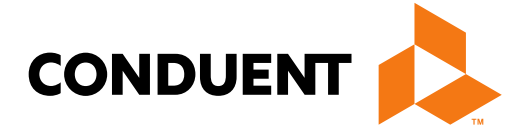

#### Where Do I Get a Copy of Claim Form Instructions?

|                                                                                                    |                                  | Recipient/Recipiente               | Providers                             |         |
|----------------------------------------------------------------------------------------------------|----------------------------------|------------------------------------|---------------------------------------|---------|
| Provider Information                                                                                                    | Links                            | FAQ                                | Most Requested                        | 36      |
| Electronic Data Exchange (EDI)                                                                                                    | New Mexico State web sites       | General Web Portal                 | NM Provider Login                     | Z       |
| ICD-10 Testing and Provider                                                                                                    | New Mexico Centennial Care       | Glossary of Terms                  | Web Registration                      | 1       |
| Information                                                                                                    | E mail can be submitted to       | How Do I Contact?                  |                                       | 1:1     |
| Important State Announcements                                                                                                    | CCInfo@state.nm.us               | National Provider Identifier (NPI) |                                       |         |
| E-News and Notices                                                                                                    | Other Sites of Interest          | Online Claims Entry (DDE)          |                                       |         |
| New Mexico Medicaid Third Party                                                                                                    | National web sites               | Policy & Billing                   |                                       |         |
| Assessor/Utilization Review for                                                                                                    | Conduent web sites               | Web Registration                   |                                       |         |
| Fee-For-Service                                                                                                    | Medical Inquiry Vendor web sites |                                    |                                       |         |
| Emergency Medical Services for                                                                                                    |                                  |                                    |                                       |         |
| Aliens (EMSA) Claims Process                                                                                                    |                                  |                                    |                                       |         |
| Provider Enrollment                                                                                                    |                                  |                                    |                                       | ents,   |
| HSD/Medical Assistance Division                                                                                                    |                                  |                                    |                                       | oporto  |
| Fee Schedules                                                                                                    |                                  |                                    |                                       | epons.  |
| HSD/Supplements to Program                                                                                                    |                                  |                                    |                                       |         |
| Rules                                                                                                    |                                  |                                    |                                       |         |
| Training Presentations                                                                                                    |                                  |                                    |                                       |         |
| Forms, Publications, and                                                                                                    |                                  |                                    |                                       |         |
| Instructions                                                                                                    |                                  |                                    |                                       | edicaid |
| PE Determiner Forms                                                                                                    |                                  |                                    |                                       |         |
| Self-Direction FMA Forms (Mi Via                                                                                                    |                                  |                                    |                                       |         |
| & Self-Directed Community                                                                                                    |                                  |                                    |                                       |         |
| Benefit)                                                                                                    |                                  |                                    |                                       | 95-A,   |
|                                                                                                    |                                  |                                    |                                       | J       |
| <ul> <li>Solicitar una tarjeta de identificación para la seconda de identificación para la seconda de id</li></ul> | para el                          | • 100<br>• Trai                    | ining Presentations and Webinars      |         |
| programa de pago por servicio de Me                                                                                                    | edicaid                          | • Fee                              | Schedules                             |         |
| administrativo)                                                                                                    | 10                               | Nev                                | v Mexico Medicaid E-News              |         |
| Hacer una pregunta sobre su cobertu                                                                                                    | ira.                             | • Pro                              | vider Information                     |         |
|                                                                                                    |                                  | • Mi \                             | /ia & Self-Directed Community Benefit |         |

under Provider Information

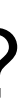

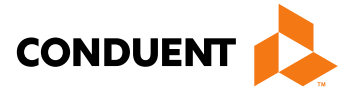

#### On the WEB PORTAL: Click Providers then Forms, Publications, and Instructions

#### Continued on next screen...

### Where Do I Get a Copy of Claim Form Instructions?

#### Forms, Publications, and Instructions

For more information on HSD program policies, refer to: New Mexico Medical Assistance Division Program Policy Manual and Provider Packet Appendix for specific policy manual sections which apply to your specific provider type and specialty.

#### Adjustments, Voids, and Inquiries

The following publications contain detailed instructions for filling out the Adjustment/Void Request Form (AVR) and the claim inquiry form.

Downloading Tips

| Торіс                     | PowerPoint  | Adobe      |
|---------------------------|-------------|------------|
| Reconsideration Request   | Word Format | PDF Format |
| Adjustment Request        | Word Format | PDF Format |
| Void Request              | Word Format | PDF Format |
| Request Form Instructions | Word Format | PDF Format |

#### Instructions for Filling Out the New Paper Claim Forms

| Торіс                            | Word          | Adobe       |
|----------------------------------|---------------|-------------|
| CMS-1500 Professional Claim Form | Not Available | PDF Format  |
| UB-04 Institutional Claim Form   | Not Available | PDF Format  |
| ADA 2006 Dental Claim Form       | Not Available | PDF Format  |
|                                  |               | Back to Top |
|                                  |               |             |

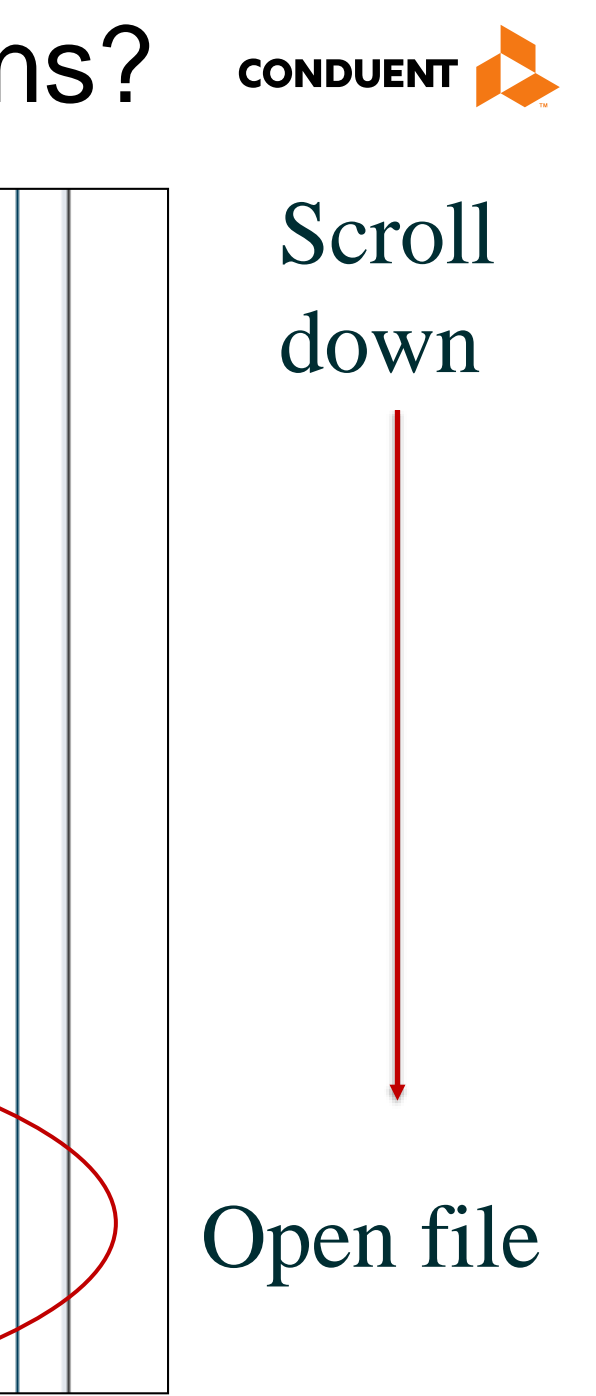

# What is a Transaction Control Number (TCN)?

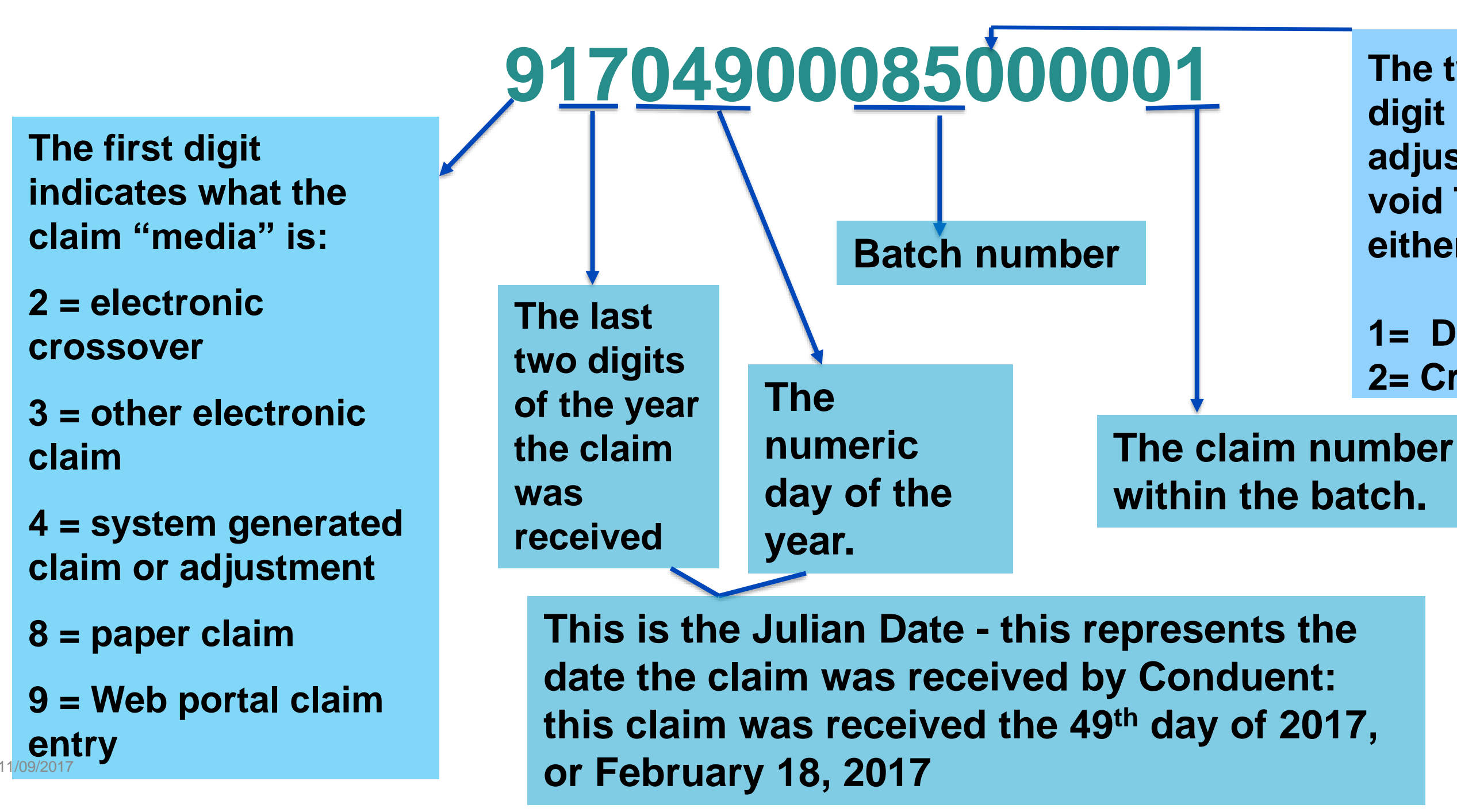

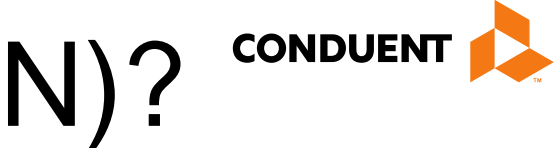

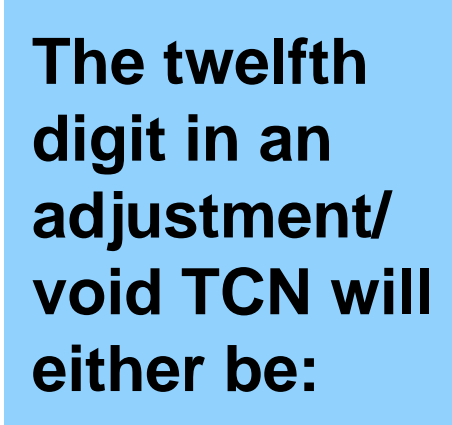

1= Debit 2= Credit

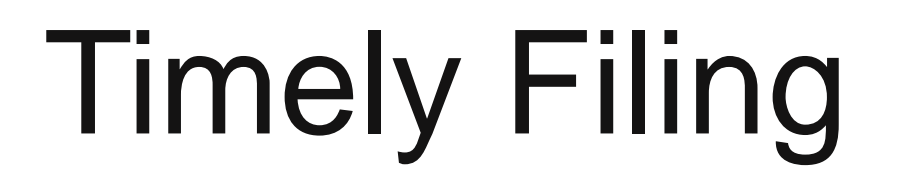

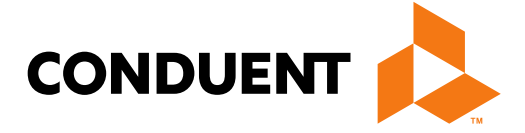

#### Conduent **Government Healthcare Solutions**

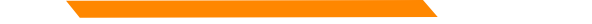

# **Timely Filing**

The information for Timely Filing is found on page 4 under the 8.302.2.11 portion section A. (3): •

http://www.hsd.state.nm.us/uploads/files/Providers/New%20Mexico%20Administrative%20Code%20Program%20 Rules%20and%20Billing/NMAC%20Program%20Rules/Chapter%20302/8\_302\_2(3).pdf

The rule can also be accessed via: <u>http://www.hsd.state.nm.us/providers/rules-nm-administrative-code-.aspx</u>

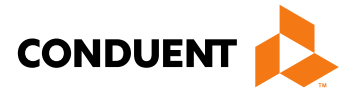

# **Timely Filing**

- Re-billing Claims can be done via the NM Web Portal only with claims that were originally submitted via the Portal.
- To re-bill a denied claim, click **Claim Re-bill** under "Claims Entry" when you are logged in to your account.
- Re-billing allows you to submit a corrected claim for a denied claim as long as the re-billed claim is submitted within 90 days from the denial of the original claim, not to exceed 210 calendar days from the date of service. When re-billing, you will need to use the TCN from your original claim as your proof of timely filing.

|                                                                                                    |                                                                   | New 1  | Mexico Medicaid I                                      | Portal                               |
|----------------------------------------------------------------------------------------------------|-------------------------------------------------------------------|--------|--------------------------------------------------------|--------------------------------------|
|                                                                                                    |                                                                   |        | User logged in as<br>00002601-SU VIDA SE               | Logout<br>[testWaiver]<br>RVICES INC |
| INFORMATION<br>Provider Information<br>FAQ<br>Help<br>PROVIDER - Secure Options<br>• ADMINISTRATION   | Claims – Rebill  Recipient ID: Billing Medicaid Provider ID: TCN: | Home H | Input Recipient ID<br>and previously<br>denied TCN and | 8                                    |
| CLAIMS ENTRY                                                                                          | Submit Clear All                                                  |        | click Submit                                           |                                      |
| Manage Templates  INQUIRIES  REPORTS  PROVIDER UPDATE  WEB REGISTRATION                               |                                                                   |        |                                                        |                                      |
| ASK SERVICE<br>REPRESENTATIVE                                                                         |                                                                   |        |                                                        |                                      |
| PROVIDER ENROLLMENT<br>Enroll Online<br>Check Enrollment Status<br>Download Enrollment<br>Application |                                                                   |        |                                                        |                                      |

3/22/2018

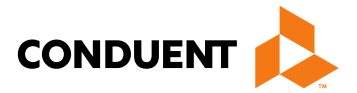

#### bmitted via the Portal. your account. laim is submitted e date of service. filing.

# Timely Filing Continued

Indicate the TCN in the "Timely Filing Justification – Prior TCN Number" field.

| Imely Filing   ustification - Prior   CN Number     Reading Claim Data     Place Of Treatment   Date of Accident:   Immi/dd/ccyy     Auto Accident State:   Is Treatment for Orthodontics:   O Yes   Date of Appliance Placed:   Immi/dd/ccyy     Months of Treatment Remaining:   Replacement of Prosthesis:   O Yes   No   Treatment Resulting From:   Immi/dd/ccyy                                                                                                    | Prior Authorization            |                                                                |
|----------------------------------------------------------------------------------------------------|--------------------------------|----------------------------------------------------------------|
| Interior Intro<br>ustification - Prior<br><u>CN Number</u><br>Italian Data<br>Italian Account#<br>Incillary Claim Data<br>Place Of Treatment<br>Date of Accident:<br>Auto Accident State:<br>Select One<br>Select One<br>Select O | imely Filing                   |                                                                |
| CN Number   CR Number   Plateint Account#   Incillary Claim Data   Place Of Treatment   Date of Accident:   Auto Accident State:   Is Treatment for Orthodontics:   O Yes   No   Date of Appliance Placed:   mm/dd/ccyy   Months of Treatment Remaining:   Cyes   No   Date Prior Placement:   mm/dd/ccyy   Imm/dd/ccyy   Charlen Placement:   Months of Treatment Remaining:   O Yes   No   Date Prior Placement:   Imm/dd/ccyy   Imm/dd/ccyy                                                                                                    | Justification - Prior          |                                                                |
| Staim Data     Patient Account#     Incillary Claim Data   Place Of Treatment   Select     Date of Accident:     Is Treatment for Orthodontics:     O Yes     No     Date of Appliance Placed:     Imm/dd/ccyy     Months of Treatment Remaining:     Replacement of Prosthesis:     O Yes     No     Date Prior Placement:     Imm/dd/ccyy     Imm/dd/ccyy </td <td>CN Number</td> <td></td>                                                                                                    | CN Number                      |                                                                |
| Patient Account#   Variellary Claim Data   Place Of Treatment   Date of Accident:   Auto Accident State:   Select One   Is Treatment for Orthodontics:   O Yes   No   Date of Appliance Placed:   mm/dd/ccyy   Months of Treatment Remaining:   Replacement of Prosthesis:   O Yes   Date Prior Placement:   mm/dd/ccyy   Imm/dd/ccyy   Imm/dd/ccyy   Imm/dd/ccyy   O Yes   No   Date Prior Placement:   Imm/dd/ccyy   Imm/dd/ccyy   Imm/dd/ccyy   O Yes   O Yes   O Yes   O Yes   No   Date Prior Placement:   Imm/dd/ccyy   Imm/dd/ccyy   Imm/dd/ccyy   Imm/dd/ccyy                                                                                                    | Claim Data                     |                                                                |
| Ancillary Claim Data         Place Of Treatment       Select         Date of Accident:       mm/dd/ccyy         Auto Accident State:       Select One         Is Treatment for Orthodontics:       O Yes         Date of Appliance Placed:       mm/dd/ccyy         Months of Treatment Remaining:       O Yes         Replacement of Prosthesis:       O Yes         Date Prior Placement:       mm/dd/ccyy         Treatment Resulting From:       None         O The Accident       O The Accident                                                                                                    | Patient Account#               | Medical Record #                                               |
| Place Of Treatment       Select         Date of Accident:       mm/dd/ccyy         Auto Accident State:       Select One         Is Treatment for Orthodontics:       O Yes         Date of Appliance Placed:       mm/dd/ccyy         Months of Treatment Remaining:       O Yes         Replacement of Prosthesis:       O Yes         Date Prior Placement:       mm/dd/ccyy         Imm/dd/ccyy       O Yes         O Yes       No         Date Prior Placement:       mm/dd/ccyy         Imm/dd/ccyy       O Yes         O Yes       No         Date Prior Placement:       Imm/dd/ccyy         Imm/dd/ccyy       O Yes         O Yes       No         O Yes       No         O Yes       None         Employment       Auto Accident         O Other Accident       Other Accident                                                                                                    | Ancillary Claim Data           |                                                                |
| Date of Accident:       mm/dd/ccyy         Auto Accident State:       Select One         Is Treatment for Orthodontics:       O Yes         Date of Appliance Placed:       mm/dd/ccyy         Months of Treatment Remaining:                                                                                                    | Place Of Treatment             | Select V                                                       |
| Auto Accident State:       Select One         Is Treatment for Orthodontics:       Yes         Date of Appliance Placed:       mm/dd/ccyy         Months of Treatment Remaining:                                                                                                    | Date of Accident:              | mm/dd/ccyy                                                     |
| Is Treatment for Orthodontics: OYes ONo Date of Appliance Placed: mm/dd/ccyy Months of Treatment Remaining: OYes ONo Replacement of Prosthesis: OYes ONo Date Prior Placement: mm/dd/ccyy Treatment Resulting From: ONone Employment Auto Accident Other Accident                                                                                                    | Auto Accident State:           | Select One                                                     |
| Date of Appliance Placed:       mm/dd/ccyy         Months of Treatment Remaining:                                                                                                    | Is Treatment for Orthodontics: | O Yes O No                                                     |
| Months of Treatment Remaining:       Image: Constraint of Prosthesis:         Replacement of Prosthesis:       O Yes       No         Date Prior Placement:       Imm/dd/ccyy       Image: Constraint of Prosthesis:         Treatment Resulting From:       Image: Constraint of Prosthesis:       Image: Constraint of Prosthesis:         O Yes       None       Employment         O Auto Accident       Other Accident                                                                                                    | Date of Appliance Placed:      | mm/dd/ccyy                                                     |
| Replacement of Prosthesis:       O Yes       No         Date Prior Placement:       mm/dd/ccyy       Imm/dd/ccyy         Treatment Resulting From:       Imm/dd/ccyy       Imm/dd/ccyy         O None       Employment         O Auto Accident       O Other Accident                                                                                                    | Months of Treatment Remaining: |                                                                |
| Date Prior Placement:     mm/dd/ccyy       Treatment Resulting From: <ul> <li>None</li> <li>Employment</li> <li>Auto Accident</li> <li>Other Accident</li> <li>Other Accident</li> </ul>                                                                                                    | Replacement of Prosthesis:     | O Yes O No                                                     |
| Treatment Resulting From:                                                                                                    | Date Prior Placement:          | mm/dd/ccyy                                                     |
| Treatment Resulting From: O Employment<br>O Auto Accident<br>O Other Accident                                                                                                    |                                | None                                                           |
| Auto Accident     Other Accident                                                                                                    | Treatment Resulting From:      | O Employment                                                   |
| O Other Accident                                                                                                    |                                | O Auto Accident                                                |
|                                                                                                    |                                | O Other Accident                                               |
|                                                                                                    |                                |                                                                |
|                                                                                                    | 32. 31. 30. 29. 28. 2          | 7. 🗌 26. 🗌 25. 🗌 24. 🗌 23. 🗌 22. 🗌 21. 🗌 20. 🗌 19. 🗌 18. 🗌 17. |
| 1.       2.       3.       4.       5.       6.       7.       8.       9.       10.       11.       12.       13.       14.       15.       16.         32.       31.       30.       29.       28.       27.       26.       25.       24.       23.       22.       21.       20.       19.       18.       17.                                                                                                    | Diagnosis Codes                |                                                                |
| □ 1. □ 2. □ 3. □ 4. □ 5. □ 6. □ 7. □ 8. □ 9. □ 10. □ 11. □ 12. □ 13. □ 14. □ 15. □ 16.<br>□ 32. □ 31. □ 30. □ 29. □ 28. □ 27. □ 26. □ 25. □ 24. □ 23. □ 22. □ 21. □ 20. □ 19. □ 18. □ 17.<br>Diagnosis Codes                                                                                                    |                                |                                                                |

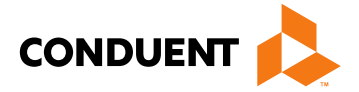

# Creating and Managing Templates

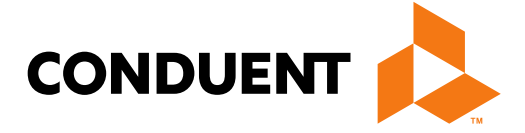

#### Conduent **Government Healthcare Solutions**

### ADA Dental– Create a Claim Template

|                                                                                                    | Home                                                                                                    | Help   | Conta    |
|----------------------------------------------------------------------------------------------------|----------------------------------------------------------------------------------------------------|--------|----------|
| INFORMATION<br>Provider Information<br>FAQ                                                                               | Add Claim Template                                                                                                    |        |          |
| Help  PROVIDER - Secure Options  ADMINISTRATION  CLAIMS ENTRY  Adjustment/Void  Claim Re-Bill  ADA Dental  CMS1500  UR04 | Please choose a claim type: UB04<br>Dental<br>CMS 1500<br>Template Name:<br>Submit Cancel                                                                                                    |        |          |
| Add Template<br>Manage Templates<br>INQUIRIES<br>REPORTS<br>PROVIDER UPDATE                                              |                                                                                                    | Pleare | ase note |
| WEB REGISTRATION<br>ASK SERVICE REPRESENTATIVE                                                                           |                                                                                                    |        |          |
| PROVIDER ENROLLMENT<br>Enroll Online<br>Check Enrollment Status<br>Download Enrollment<br>Application                    | The best time to directly enter your claim is Sunday<br>through Friday between the hours of 6 a.m 6 p.m.<br>(MST). Claims entered by Friday 6 pm could be<br>adjudicated and reflect as early as Monday on your<br>Remittance Advice. |        |          |

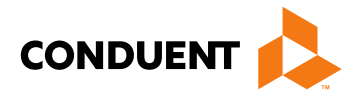

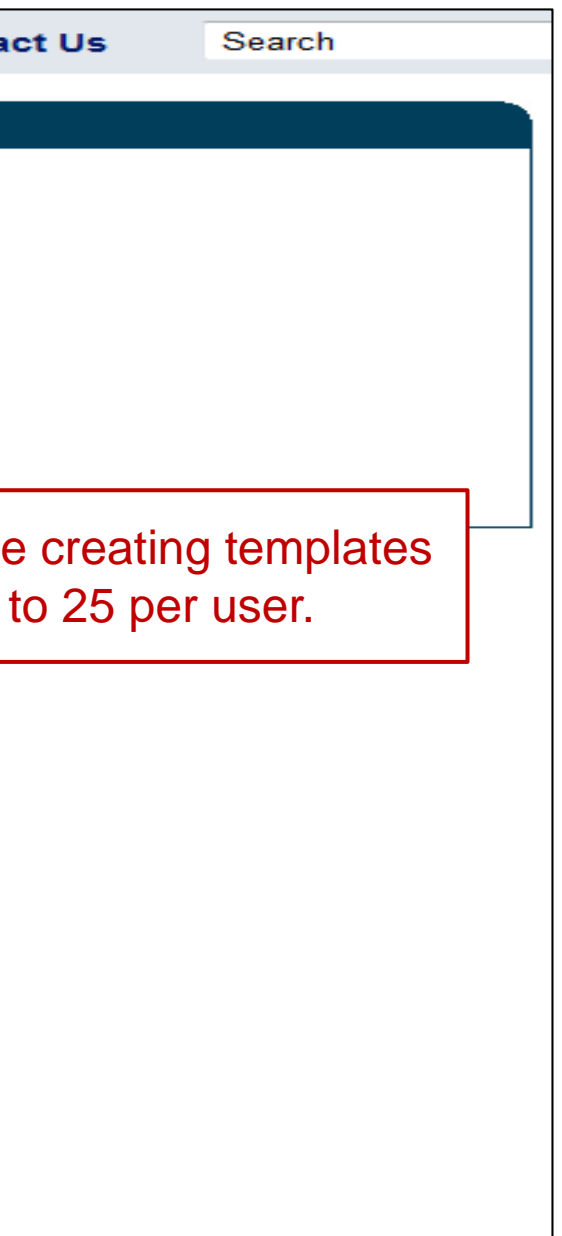

### ADA Dental - Add Claim Template

#### Other Insurance Info

\* Please identify if there is another health benefit plan whether services were paid or denied:

| $\bigcirc$ | M | e di | ica | re |
|------------|---|------|-----|----|
|            |   |      |     |    |

- Medicare Advantage
- Medicare but benefits have been exhausted or claim is for medical equipment, supplies, or oxygen, or other service that Medicare does not cover
- PPO/HMO (Other than a Medicaid Managed Care Organization)
- Other insurance
- Workers' Compensation
- None

\*Other payer payment or denial date: mm/dd/ccyy

Fill out any information you would like included in your template.

The following are not considered other health plans or insurance for New Mexico Medicaid recipients. You do not need to report coverage of a Medicaid contracted Managed Care Organization, I.H.S., or a Medicaid/Medicaid Fiscal Agent.

| Claim Information                                    |   |                  |  |
|------------------------------------------------------|---|------------------|--|
| Prior Authorization                                  | ] |                  |  |
| Timely Filing<br>Justification - Prior<br>TCN Number |   |                  |  |
| Claim Data                                           |   |                  |  |
| Patient Account#                                     |   | Medical Record # |  |

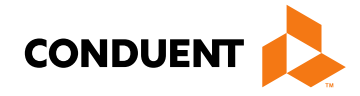

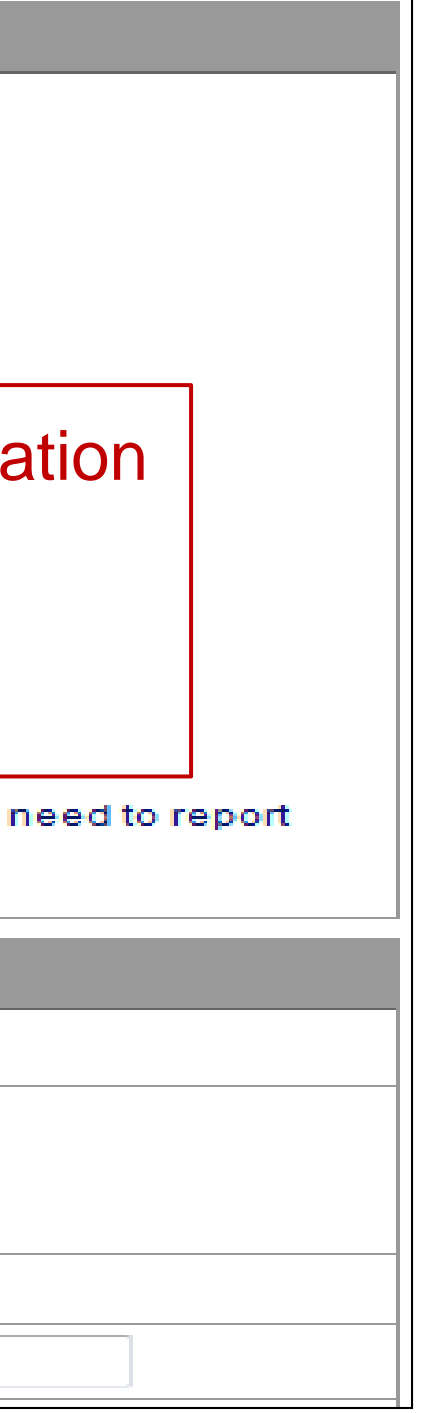

### ADA Dental - Add Claim Template

**Basic Line Item Information** 

Note: Please ensure you have entered any necessary claim information (found in the other sections of this or another page) before adding this service line.

If appropriate NPI or provider info is not listed, click here for Provider Enrollment contact information.

|                       |              | Area of |        | Tooth<br>Numbers |         |      |     |           | Trea        | iting  |      |        |
|-----------------------|--------------|---------|--------|------------------|---------|------|-----|-----------|-------------|--------|------|--------|
|                       | Procedure    | Oral    | Tooth  | ог               | Tooth   | Proc |     | Diagnosis |             |        |      |        |
| #                     | Date         | Cavity  | System | Letters          | Surface | Code | Fee | Pointers  | Provider ID | NPI    | Edit | Delete |
| Add Service Line Item |              |         |        |                  |         |      |     |           |             |        |      |        |
| Sur                   | nmary        |         |        |                  |         |      |     |           |             |        |      | -      |
| * T(                  | otal Charge  |         | 50.00  | )                | ]       |      |     | Fill ou   | it any ir   | nforma | tion |        |
| Prio                  | r Payment An | nount   |        |                  |         |      |     | you w     | ould lik    | (e     |      |        |

included in your

template.

Clear Cancel

50.00

\* Amount Due

Save

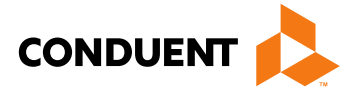

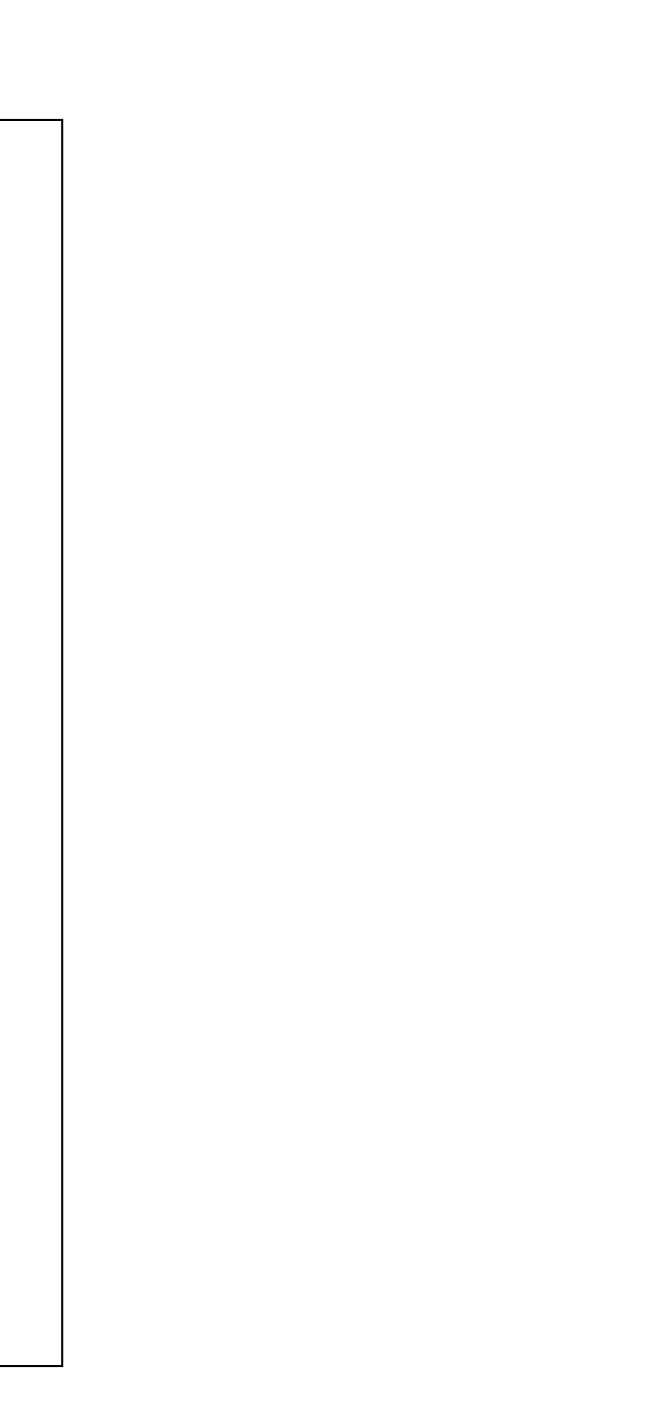

### **ADA Dental Manage Templates**

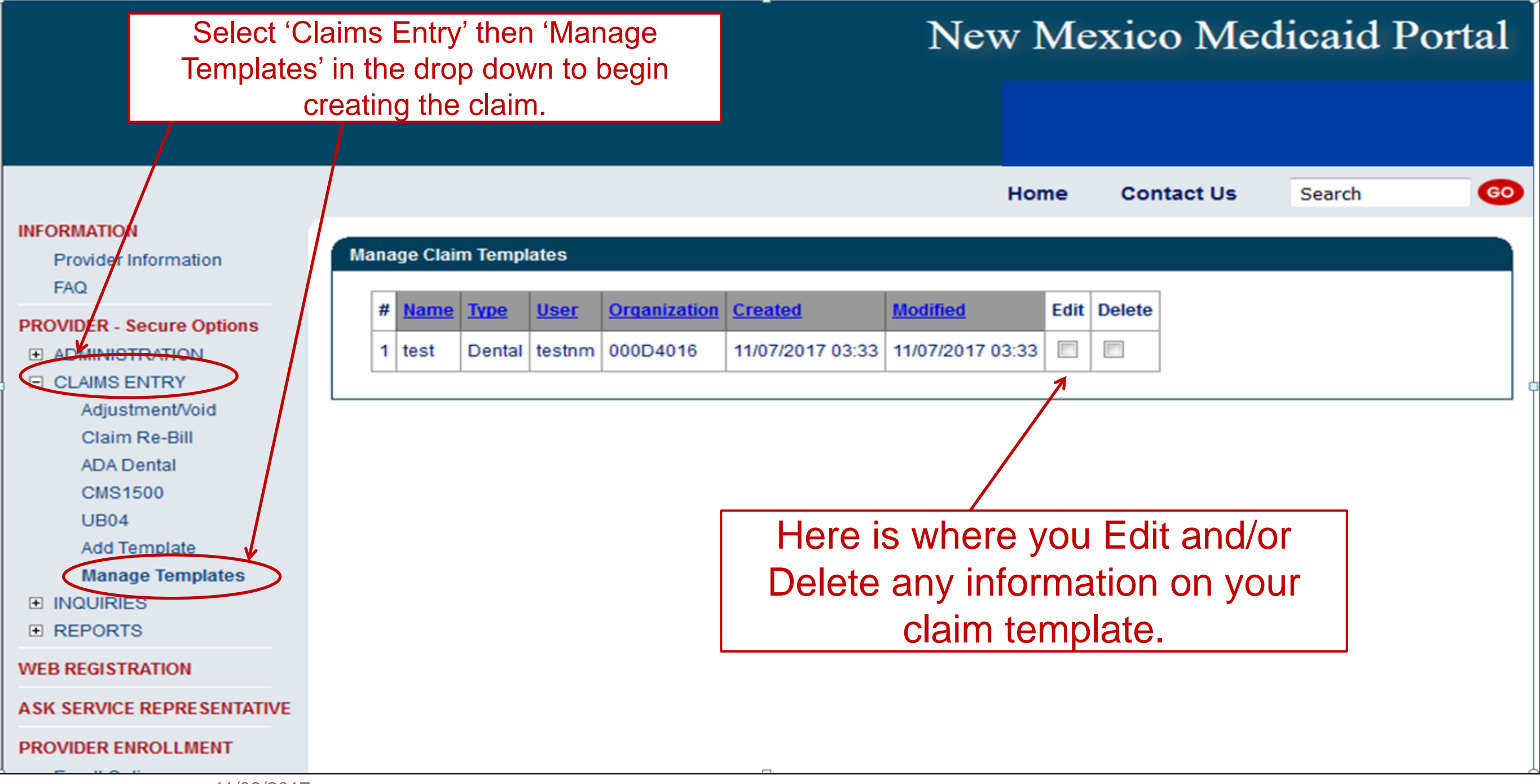

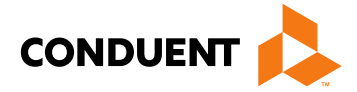

# Medicaid Primary Web Portal Claim Submission

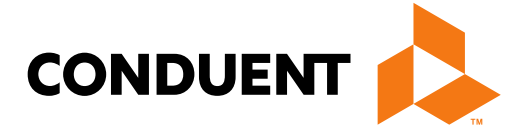

Conduent **Government Healthcare Solutions** 

### **Online Claims Entry**

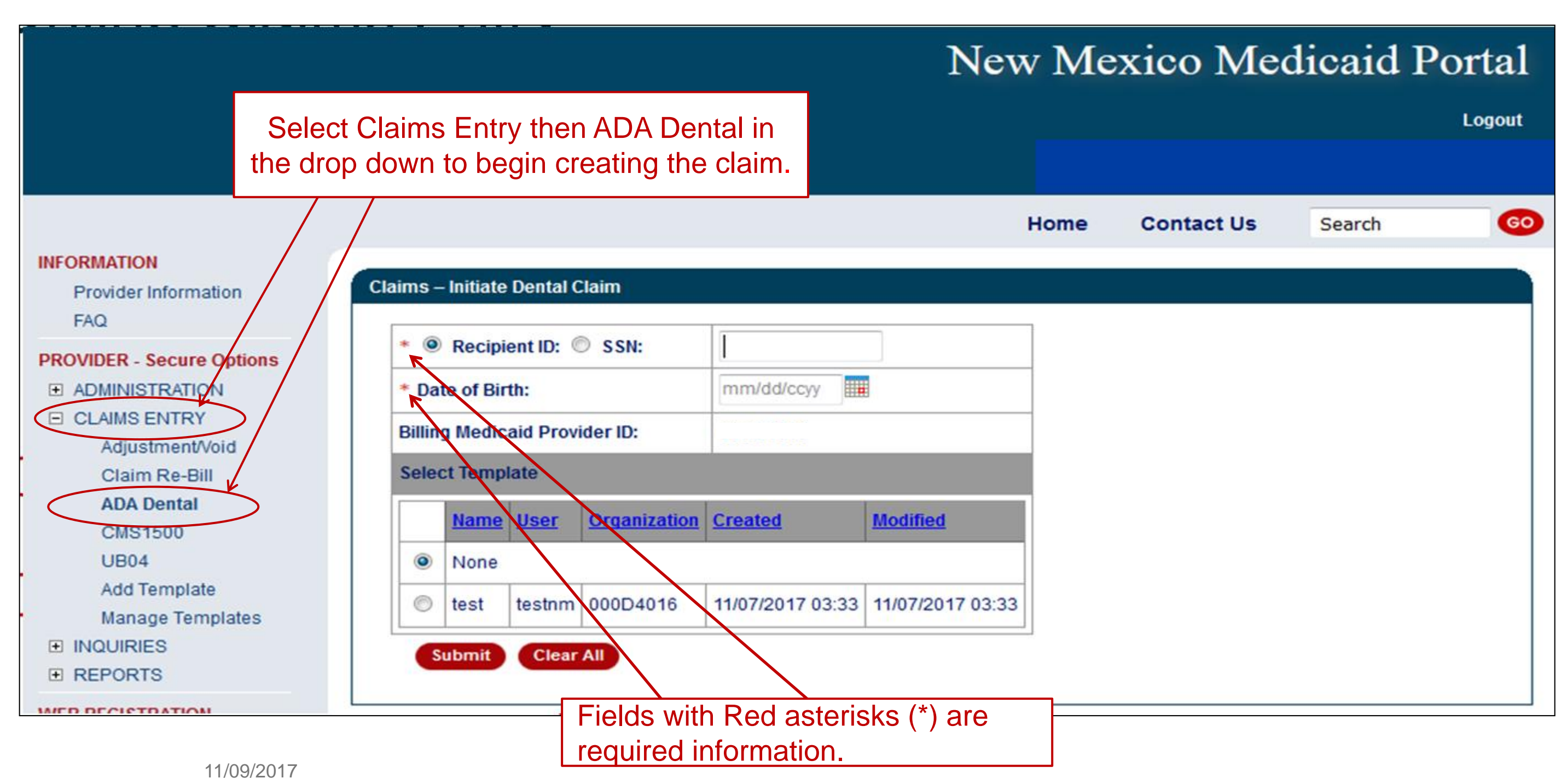

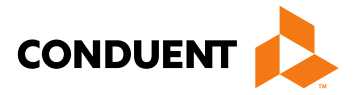

# Online Claims Entry Primary Claim Continued

| DA Dental Claim Form                       | al Claim Form instructions                    | Click on the RED text for the ADA<br>Dental Claim form instructions. |                        |                   |
|--------------------------------------------|-----------------------------------------------|----------------------------------------------------------------------|------------------------|-------------------|
| * denotes required field(                  | s)                                            |                                                                      |                        |                   |
| If appropriate NI<br>Billing Provider Info | PI or provider info is not listed,<br>rmation | click here for P                                                     | rovider Enrollment con | tact information. |
| Provider ID:                               |                                               |                                                                      | Current NPI:           |                   |
| Address:                                   |                                               |                                                                      |                        |                   |
| * Is Billing Provider also                 | the Treating Provider? Yes 🔍 N                | o ©                                                                  |                        |                   |
| Supervising Provider                       |                                               |                                                                      |                        |                   |
| Medicaid Provider ID                       | Current                                       | NPI                                                                  |                        |                   |
|                                            |                                               | · · · · · · · · · · · · · · · · · · ·                                |                        |                   |
| * Is this service the rest                 | ult of a referral? Yes 🔘 No 🔘                 |                                                                      |                        |                   |
| <b>Recipient Information</b>               |                                               |                                                                      |                        |                   |
| Recipient ID:                              |                                               | Nar                                                                  | ne:                    |                   |
| Additional Recipi                          | ent Information                               |                                                                      |                        |                   |

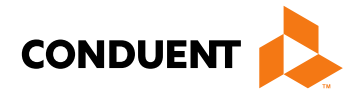

# **Additional Recipient Information Option**

| Recipient Information              |                                   |                                 |        |
|------------------------------------|-----------------------------------|---------------------------------|--------|
| Recipient ID:                      | Name:                             |                                 |        |
| Additional Recipient Information < | Sections can be exp<br>sections v | banded by sele<br>vith Red Text | ecting |
| Recipient's Birth Date             |                                   | Gender                          |        |
| Address                            |                                   |                                 |        |
| Telephone                          |                                   |                                 |        |

#### Select "Additional Recipient information" if Patient Condition information is needed to process claim.

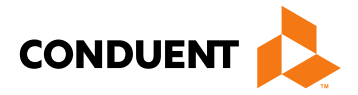

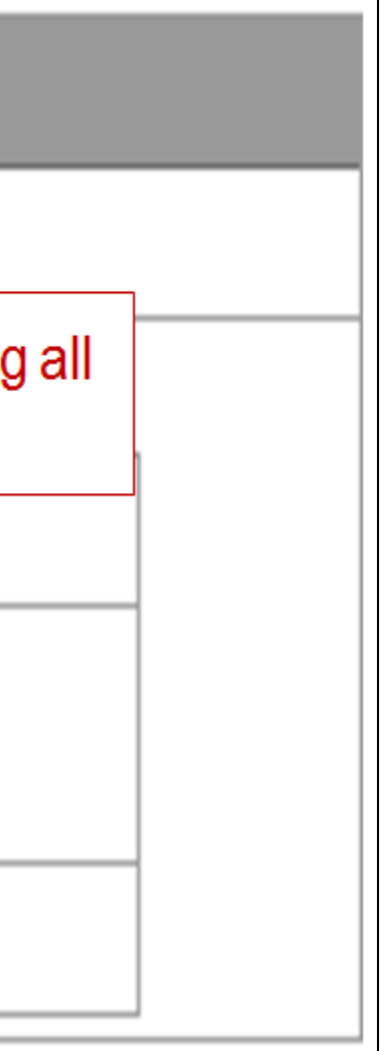

# Medicaid Primary Claim Forms

| Other Insurance Info                                                                                                    | Identify if another heath benefits plan<br>denied, click the corresponding radio b                    |
|----------------------------------------------------------------------------------------------------|----------------------------------------------------------------------------------------------------|
| * Please identify if there is another health benefit plan whether s                                                             | ervices were paid or defiled.                                                                         |
| Medicare                                                                                                    |                                                                                                    |
| Medicare Advantage                                                                                                    |                                                                                                    |
| Medicare but benefits have been exhausted or claim is for m<br>service that Medicare does not cover                             | nedical equipment, supplies, or oxygen, or other                                                      |
| PPO/HMO (Other than a Medicaid Managed Care Organization)                                                                       | tion)                                                                                                 |
| Other insurance                                                                                                    |                                                                                                    |
| Compensation                                                                                                    |                                                                                                    |
| None                                                                                                    |                                                                                                    |
| Other payer payment or denial date: mm/dd/ccyy                                                                                  |                                                                                                    |
| The following are not considered other health plans or insurance<br>coverage of a Medicaid Contracted Managed Care Organization | for New Mexico Medicaid recipients. You do not need<br>, I.H.S., or a Medicaid/Medicaid Fiscal Agent. |

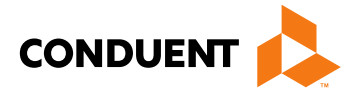

#### paid or button.

#### to report

### **Claim Information**

| Claim Information                                                                                                    |                  |  |  |  |  |  |
|----------------------------------------------------------------------------------------------------|------------------|--|--|--|--|--|
| Prior Authorization                                                                                                    |                  |  |  |  |  |  |
| Timely Filing<br>Justification - Prior<br>TCN Number                                                                                                    |                  |  |  |  |  |  |
| Claim Data                                                                                                    |                  |  |  |  |  |  |
| Patient Account#                                                                                                    | Medical Record # |  |  |  |  |  |
| Ancillary Claim Data                                                                                                    | · · ·            |  |  |  |  |  |
| Place Of Treatment                                                                                                    | Select V         |  |  |  |  |  |
| Date of Accident:                                                                                                    | mm/dd/ccyy       |  |  |  |  |  |
| Auto Accident State:                                                                                                    | Select One       |  |  |  |  |  |
| Is Treatment for Orthodontics:                                                                                                    | O Yes O No       |  |  |  |  |  |
| Date of Appliance Placed:                                                                                                    | mm/dd/ccyy       |  |  |  |  |  |
| Months of Treatment Remaining:                                                                                                    |                  |  |  |  |  |  |
| Replacement of Prosthesis:                                                                                                    | O Yes O No       |  |  |  |  |  |
| Date Prior Placement:                                                                                                    | mm/dd/ccyy       |  |  |  |  |  |
| Treatment Resulting From:<br>O None<br>O Employment<br>O Auto Accident<br>O Other Accident                                                                                                    |                  |  |  |  |  |  |
| Missing Tooth Information         1.       2.       3.       4.       5.       6.       7.       8.       9.       10.       11.       12.       13.       14.       15.       16.         32.       31.       30.       29.       28.       27.       26.       25.       24.       23.       22.       21.       20.       19.       18.       17. |                  |  |  |  |  |  |
| Diagnosis Codes                                                                                                    |                  |  |  |  |  |  |
| B.                                                                                                    |                  |  |  |  |  |  |

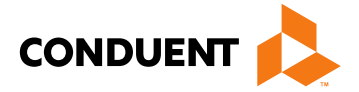

### Claims Information – Attachments

From the 'Select' drop correct attachment typ

| * Does the           | e Claim have Attachments? 💿 Yes 🛛 🔘 No                                                       | /                                                          | to the cla        |
|----------------------|----------------------------------------------------------------------------------------------|------------------------------------------------------------|-------------------|
| Each atta<br>documer | achment may have a maximum size of 10 MB<br>nt files. Please do not attach ZIP files or pass | 3. It's recommended to attach PE<br>sword-protected files. | OF, JPG, TIFF, PN |
| *Type                | Select                                                                                       |                                                            | * Attac           |
| Туре                 | Select                                                                                       |                                                            | Attachn           |
| Туре                 | Select                                                                                       |                                                            | Attachn           |
| Туре                 | Select                                                                                       |                                                            | Attachn           |
| Туре                 | Select                                                                                       |                                                            | Attachn           |

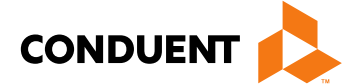

| p down, pick the<br>be you are adding<br>aim. |  |  |  |  |  |
|-----------------------------------------------|--|--|--|--|--|
| G, and Word                                   |  |  |  |  |  |
| hment 1                                       |  |  |  |  |  |
| nent 2                                        |  |  |  |  |  |
| nent 3                                        |  |  |  |  |  |
| nent 4                                        |  |  |  |  |  |
| nent 5                                        |  |  |  |  |  |

### **Claims Information – Attachment Upload**

| Claim Attachment - Add Webpage Dialog                                                        | Review the Uploading Attachments Res                                                         | strictio      |
|----------------------------------------------------------------------------------------------|----------------------------------------------------------------------------------------------|---------------|
| Claim Attachment - Add                                                                       | You can attach files up to 10 MB in size                                                     |               |
|                                                                                              |                                                                                              |               |
| Each attachment may have a maximum siz<br>TIFF, PNG, and Word document files. Plea<br>files. | ze of 10 MB. It's recommended to attach PDF<br>se do not attach ZIP files or password-protec | ; JPG<br>cted |
| Browse                                                                                       |                                                                                              |               |
| Add Reset                                                                                    |                                                                                              |               |
|                                                                                              |                                                                                              |               |
| Do not upload ZIP Files, Excel Spread PDF, JPG, TIFF, and Word Documer                       | adsheets or Password Protected F                                                             | Files.        |

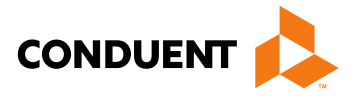

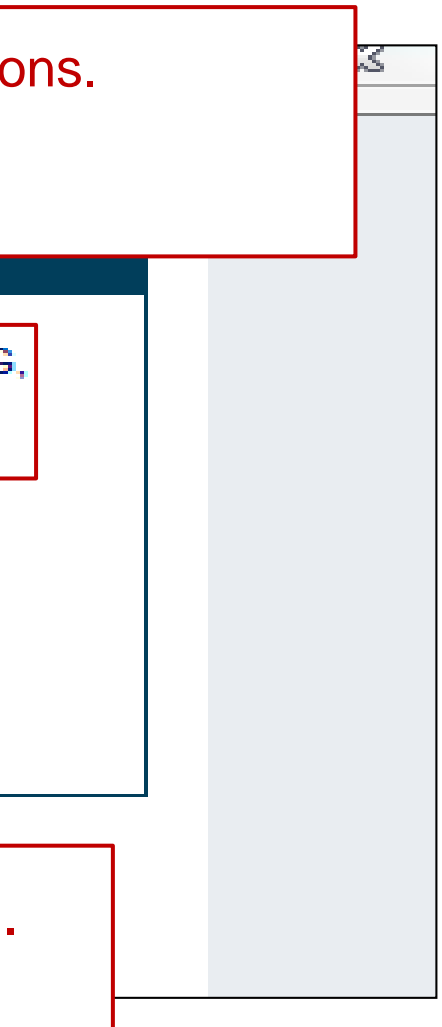

### Line Item Information

#### **Basic Line Item Information**

Note: Please ensure you have entered any necessary claim information (found in the other sections of this or another adding this service line.

If appropriate NPI or provider info is not listed, click here for Provider Enrollment contact information.

|    |                   | Area of        |                 | Tooth<br>Numbers |                  |              |          |                       | Treat       | ting |
|----|-------------------|----------------|-----------------|------------------|------------------|--------------|----------|-----------------------|-------------|------|
| #  | Procedure<br>Date | Oral<br>Cavity | Tooth<br>System | or<br>Letters    | Tooth<br>Surface | Proc<br>Code | Fee      | Diagnosis<br>Pointers | Provider ID | NPI  |
|    |                   |                |                 |                  |                  |              |          |                       |             |      |
| Ad | ld Service Lir    | ne Item        | } ←             | (                | Click to         | add          | Line Ite | ems.                  |             |      |

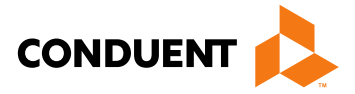

| r page) | before |
|---------|--------|
|         |        |
| Edit    | Delete |
|         |        |

### Adding Additional Line Item Information

| denotes required field(s)                         |            |        |                       |                       |    |         |        |      |
|---------------------------------------------------|------------|--------|-----------------------|-----------------------|----|---------|--------|------|
| *Procedure Date:                                  | mm/dd/ccyy |        | Area                  | of Oral               | Se | lect    |        | •    |
| Tooth System (Use Universal<br>Numbering System): |            |        | Toot<br>or L          | th Numbers<br>etters: | Se | elect   |        |      |
| Tooth Surface:                                    | Select     | Select | •                     | Select                | •] | Select  | • Sele | ct 🔹 |
| Procedure Code                                    |            |        |                       |                       |    |         |        |      |
|                                                   |            |        | Diagnosis<br>Pointers |                       | 56 | elect • |        |      |
| Charges                                           | 1          |        |                       |                       | Se | elect • |        |      |
| end geo                                           | 1.1        |        |                       |                       | Se | elect • |        |      |
|                                                   |            |        |                       |                       | Se | elect • |        |      |
| Treating Provider                                 |            |        |                       |                       |    |         |        |      |
| Provider ID:                                      |            |        | Curr                  | ent NPI:              |    |         |        |      |
|                                                   | ſ          |        | 1                     |                       |    |         |        |      |

#### The fields with Red Asterisks (\*) are REQUIRED.

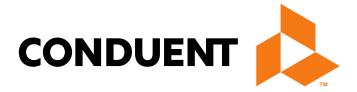

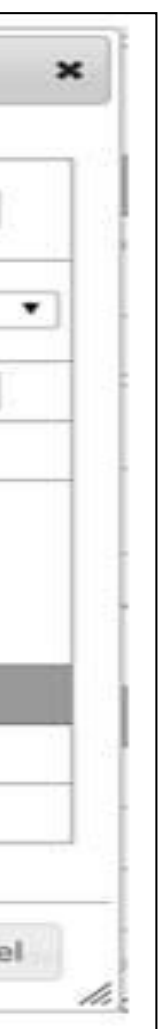

# **Claims Summary**

| Summary                                                                              |                                                                       |                                    |                                                                            |                               |
|--------------------------------------------------------------------------------------|-----------------------------------------------------------------------|------------------------------------|----------------------------------------------------------------------------|-------------------------------|
| * Total Charge                                                                       |                                                                       | <                                  | Indicate the Total Charge.                                                 |                               |
| Prior Payment Amount                                                                 |                                                                       | ]                                  |                                                                            |                               |
| Amount Due                                                                           |                                                                       |                                    | Indicate the Amount Due.                                                   |                               |
| REQUIRED: I certify that personally furnished by me of charged and intend to collect | t the services listed a<br>or my employee unde<br>t for the payments. | above were mee<br>er my personal o | dically indicated and necessary to<br>direction, and that the fees submitt | the health of<br>ed are the a |
| Submit Clear                                                                         |                                                                       |                                    | Box must be populated in claim to be submitted.                            | order for                     |

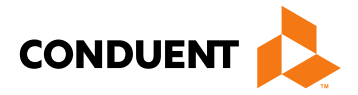

# this patient and were ctual fees I have

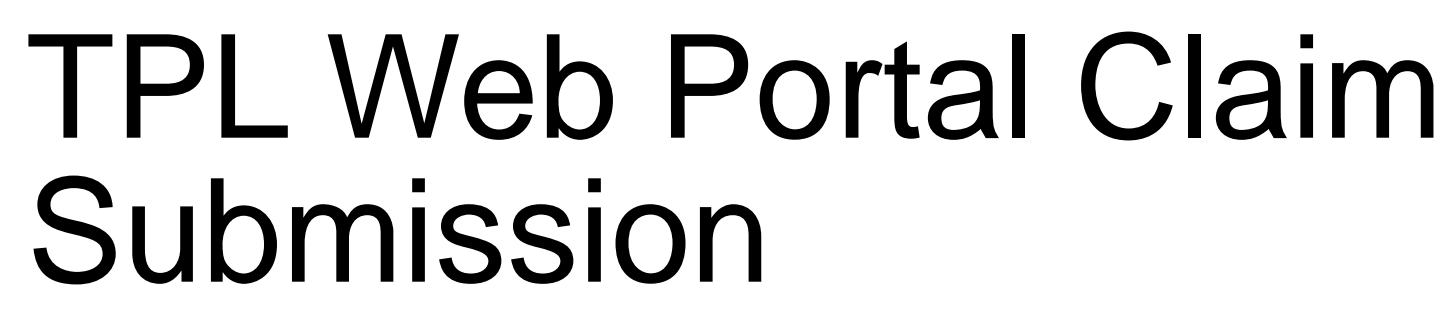

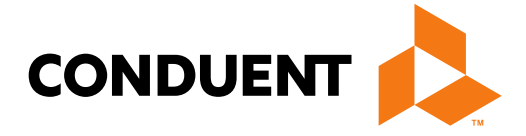

#### Conduent **Government Healthcare Solutions**

### **Other Primary Insurance Tips**

- If Medicaid requires a Prior Authorization (PA) for the service, then a PA issued by the Medicaid Third-Party Assessor (TPA) is always required when Third Party Liability (TPL) is involved, no matter if TPL paid or denied the service.
- Attach the TPL EOB showing the payment/denial with the claim.
- Always include the explanation page of the EOB along with the page of the EOB that shows payment/denial.

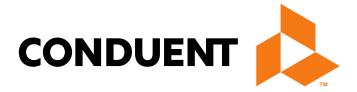

### **TPL Web Portal Claim Submission**

| * Please identify if there is another health benefit plan whether | services were paid or denied:                                        |
|-------------------------------------------------------------------|----------------------------------------------------------------------|
| Medicare                                                          |                                                                      |
| Medicare Advantage                                                |                                                                      |
| Medicare but benefits have been exhausted or claim is for         | or medical equipment, supplies, or oxygen, or other service that     |
| Medicare does not cover                                           |                                                                      |
| PPO/HMO (Other than a Medicaid Managed Care Organia)              | When filling out a Medicaid clai                                     |
| Other insurance                                                   | by selecting the appropriate op                                      |
| Workers' Compensation                                             |                                                                      |
| None                                                              |                                                                      |
| Medicare Claim Number:                                            | When filling out a Medicaid clair                                    |
| *Other payer payment or denial date: mm/dd/ccyy                   | payer, be sure to fill in all require<br>secondary payer information |
| The following are not considered other health plans or insuran    | ce for New Mexico Medicaid recipients. You do not need to report     |

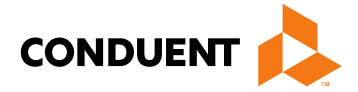

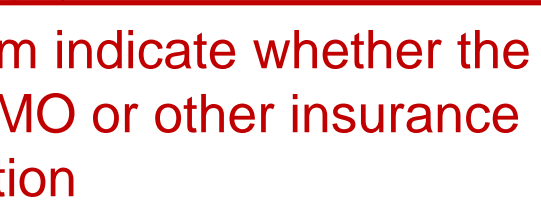

#### m where TPL is primary ed primary and

# Claims Information – Attachments

| Each att<br>files. Ple | achment may have a maximum size of 5 M<br>ase do not attach ZIP files, PowerPoint, E | IB. It's recommended to attach PDF, JPC<br>xcel or password-protected files. | G, TIF, PNG, and Word document |
|------------------------|--------------------------------------------------------------------------------------|------------------------------------------------------------------------------|--------------------------------|
| *Type                  | Select                                                                               |                                                                              | * Attachment 1                 |
| Туре                   | Select                                                                               | •                                                                            | Attachment 2                   |
| Туре                   | Select                                                                               |                                                                              | Attachment 3                   |
| Туре                   | Select                                                                               | <b>~</b>                                                                     | Attachment 4                   |
| Type                   | Select                                                                               |                                                                              | Attachment 5                   |

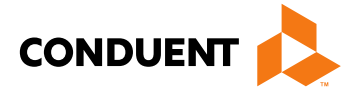

Attach a copy of the EOB along with the explanation of denials page

# Primary Payer Insurance Summary

| Summary                                                                                                    |                                                    |                                          |                                                                                  |                                                  |
|----------------------------------------------------------------------------------------------------|----------------------------------------------------|------------------------------------------|----------------------------------------------------------------------------------|--------------------------------------------------|
| * Total Charge                                                                                                    |                                                    |                                          |                                                                                  |                                                  |
| Prior Payment Amount                                                                                                    |                                                    | <                                        | TPL Payment.                                                                     |                                                  |
| * Amount Due                                                                                                    |                                                    | ←                                        | Total Charge minus TPL                                                           | Payment                                          |
| REQUIRED: I hereby contracted and the been completed and the been completed and the been co | ertify that the procedur<br>hat the fees submitted | res as indicated b<br>are the actual fee | y date are in progress(for procedures<br>es I have charged and intend to collect | that require multiple visits) or the procedures. |
| Submit Clear Canc                                                                                                    | el                                                 |                                          | Box must be populated in claim to be submitted.                                  | order for                                        |

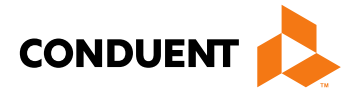

### **ADA Dental Tips**

- Utilize a TCN for proof of Timely Filing
- Attach EOBs if other insurance is primary
- Attach any required documentation

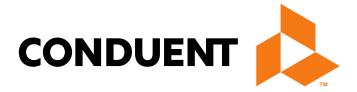

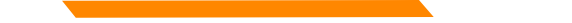

### Summary

Provided general billing guidelines for direct data entry submission of the ADA Dental Online claim form for the below coverage scenarios.

- Add/Manage Templates
- Medicaid Primary Claims
- Medicaid Third Party Liability (TPL) Claims

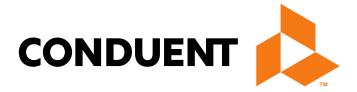

### New Mexico Medicaid Resources

- New Mexico Medicaid Online
  - Provider Information
  - Provider Login Screen Notices
  - Provider E-News Newsletters
- Medicaid Provider Relations Call Center
- Provider Communication Updates
- Provider Field Representative
- Provider Webinars
- Open Forums and Live Training Sessions

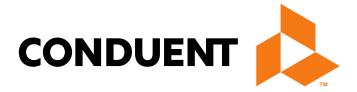

#### New Mexico Medicaid Resources Continued

**New Mexico Medicaid Portal** – <u>https://nmmedicaid.portal.conduent.com/static/index.htm</u> Claim Inquiries, Eligibility Verification, Electronic Claim Submission, Provider Manuals, E-News

**NM Human Services Department** – <u>http://www.hsd.state.nm.us/mad/</u> Supplements, Memos, Provider Billing Packets and Policy

**Consolidated Customer Service Center (CCSC) Helpdesk**– (800) 299 - 7304. Claim Status, Eligibility, Prior Authorization, Medicaid Updates

**Consolidated Customer Service Center (CCSC) Helpdesk** – <u>NM.Providers@state.nm.us</u> Claim research assistance, general Medicaid inquiries, Provider Enrollment Applications, Forms & Instructions

**HIPAA Helpdesk** – <u>HIPAA.desknm@state.nm.us</u> Assistance on NM Web Portal, EDI inquiries, and Online Claim Submission with DDE (Direct Data Entry)

**Consolidated Customer Service Center (CCSC) Helpdesk** – (800) 283-4465 Eligibility inquiries, Fee-for-Service Replacement Medicaid Identification Card, Enroll or change a Managed Care Organization and Eligibility application status

**Medical Assistance Division, Program Rules** – <u>http://www.hsd.state.nm.us/providers/rules-nm-administrative-code-.aspx</u> NMAC for Programs administered by the Medical Assistance Division

**Yes New Mexico -** <u>https://www.yes.state.nm.us/yesnm/home/index</u> Apply, check, update, or renew Medical Assistance (Medicaid) benefits

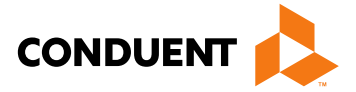

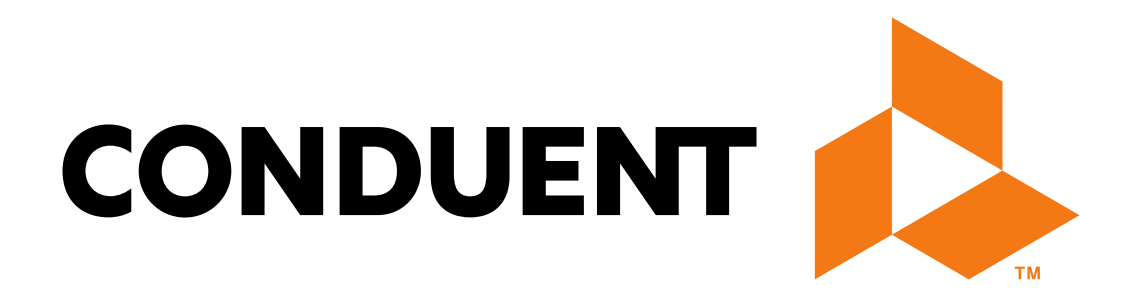

© 2017 Conduent Business Services, LLC. All rights reserved. Conduent and Conduent Agile Star are trademarks of Conduent Business Services, LLC in the United States and/or other countries.